ログイン時のワンタイムパスワード利用の設定を変更する場合

- 1. 個人インターネットバンキングにログインします。
- 2.「契約者情報変更」-「ログイン時認証設定」をクリックします。

| >> /──        |                      |     |             |         |      |        | ● ログアウト ● メイン面面<br>0000000種 ご利用ありがとうこまいます。<br>こ希望の取引をお選びください。 |        |      |               |               |
|---------------|----------------------|-----|-------------|---------|------|--------|---------------------------------------------------------------|--------|------|---------------|---------------|
| <b>③</b> 現高開会 | <b>₩</b> 入<br>(**) 明 | 出金  | <b>2</b> 45 | 3 💋 2   | M (  | Эяя    | ע-ם 🔽                                                         | S MED  | 10   | 炅 約 者<br>清報変更 | ■ 取引履歴<br>版 会 |
| ログインパスワ       | ード変更                 | 利用來 | 度積度更        | 契約者氏名変更 | 口根能加 | 口根追加予約 | 口座解除                                                          | 18取引中止 | 契約終了 | 07            | イン時間経験定       |

3. ログイン時に、

①ワンタイムパスワード認証を実施する場合:「認証する」を選択
 ②ワンタイムパスワード認証を実施しない場合:「認証しない」を選択し、実行します。

| ログイン時認証設定                |                                                  | ③このページのご利用ガイド                  |
|--------------------------|--------------------------------------------------|--------------------------------|
| ログイン時間経験に内容 ト 設定結果       |                                                  |                                |
| ログイン特認証設定の内容を実更しま        | す。                                               |                                |
| 変更前(現在の設定内容)             |                                                  | an périntek si dan bulun Ersek |
| ロジイン時の<br>ワンタイムパスワード認証要否 | 121FUtat 1                                       |                                |
| ■内容を選択して「実行」ボタン          | を押してください。                                        |                                |
| 変更内容                     |                                                  |                                |
| ロジイン時の<br>ワンタイムパスワード認証要否 | <ul> <li>● 121日する</li> <li>○ 121日(よい)</li> </ul> |                                |
|                          |                                                  | 実行                             |

# ワンタイムパスワードを利用停止する場合

1. 個人インターネットバンキングのログイン画面を表示し、「利用停止」をク リックします。

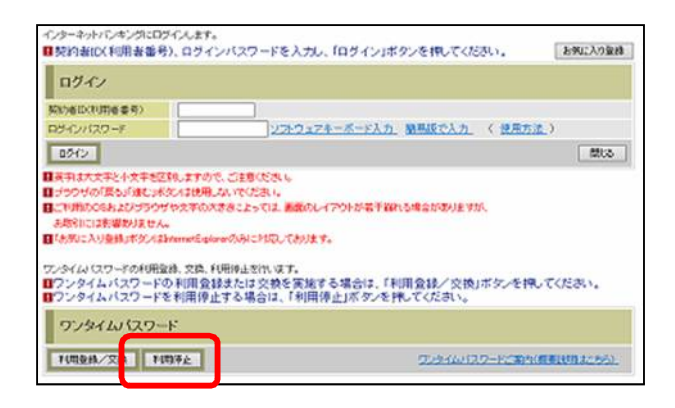

2.「契約者ID」、「ログインパスワード」を入力し、「次へ」をクリックします。

| ワンタイムパスワードの利用停止を行います。<br>契約者ID、ログインパスワードを入力し、「次へ」ボタンを押してください。 |  |               |  |  |  |  |
|---------------------------------------------------------------|--|---------------|--|--|--|--|
| 利用停止                                                          |  |               |  |  |  |  |
| 契約者ID                                                         |  |               |  |  |  |  |
| ログインパスワード                                                     |  | ソフトウェアキーボード入力 |  |  |  |  |
|                                                               |  | 次へ 戻る         |  |  |  |  |

3. インストールしたソフトウェアトークンアプリを起動し、表示されたワンタ イムパスワード(セキュリティコード)を画面上の「ワンタイムパスワード」欄 に入力し、「停止」をクリックします。

| 利用者認証 >> ワンタイムパスワード入力 >> 処理結果 ワンタイムパスワードの利用停止を行います。<br>ワンタイムパスワードを入力し、「停止」ボタンを押してください。 利用停止 ワンタイムパスワード シンタイムパスワード シントロネホーセル・いる数字を入力してくたさい。(3000年に数子が変更されます) 停止 ログイン画面に戻る ジョイムのマート ジョイムのマート ジョイムのマート ジョイムのマート ジョイムのマート ジョイムのマート ジョイムのマート ジョイムのマート ジョイムのマート ジョイムのマート ジョイムのマート ジョイムのマート ジョイムのマート ジョイムのマート ジョイムのマート ジョイムのマート ジョインの ジョインの ジョインの ジョインの ジョインの ジョインの ジョインの ジョインの ジョインの ジョインの ジョインの ジョインの ジョインの ジョインの ジョインの ジョインの ジョインの ジョインの ジョインの ジョインの ジョインの ジョインの ジョインの ジョーンの ジョーンの ジョ | ワンタイムバスワード利用停止                                           |                               |
|----------------------------------------------------------------------------------------------------|----------------------------------------------------------|-------------------------------|
| ワンタイムパスワードの利用停止を行います。<br>ワンタイムパスワードを入力し、「停止」ボタンを押してください。       トークンID<br>VSHM00001234         利用停止       ワンタイムパスワード         ワンタイムパスワード       シーに表示され、いる数字を入力してくたさい。(300少曲に数子が変更された、<br>500少年に数子が変更された、<br>1000000000000000000000000000000000000                                                                                                    | 利用者認証 >> ワンタイム・「スワード入力 >> 処理結果                           | ⑦ このページのご利用ガイド                |
| ワノタイムパスワードの利用停止を行います。<br>ワンタイムパスワードを入力し、「停止」ボタンを押してください。     トークンID<br>VSHM00001234       1     ワンタイムパスワード       ワンタイムパスワード     シーに表示されている数字を入力してくたさい。(3000年に数子が変更されます。)       停止     ログイン画面に戻る                                                                                                    |                                                          | VIP Access                    |
| 利用停止<br>ワンタイムパスワード                                                                                                    | ワンタイムパスワードの利用停止を行います。<br>ワンタイムパスワードを入力し、「停止」ボタンを押してください。 | トークンID<br>VSHM00001234        |
| ワンタイムパスワード     シーに表示されている数字を入力してくたさい。(300ヶ田に数子が変更されます。     638931 0       停止     ログイン画面に戻る     ダリーのあれるまでの、       Symantec.     シーにまたでものののののののののののののののののののののののののののののののののののの                                                                                                    | 利用停止                                                     | 0%446430-E 2600               |
| 停止 ログイン画面に戻る Symantec.                                                                                                    | ワンタイムパスワード                                               | 638931 <sup>0</sup>           |
|                                                                                                    | 停止 ログイン画面に戻る                                             | Validation &<br>10 Protection |

以上で、ワンタイムパスワード利用停止は完了です。 以後、お取引する際は「確認用パスワード」での認証となります。

## ソフトウェアトークンをインストールしている端末を変える場合

・端末を買い換えるとき(<u>スマホの機種変更や、パソコンの買い替え</u>など)

・ソフトウェアトークンをパソコンにインストールしていたが、スマホにインストールしなおしたいとき(スマホからパソコンにインストールしなおすとき)
 に、ご確認ください。

### <旧端末のソフトウェアトークンが使用できない場合>

旧端末のソフトウェアトークンのアンインストールや廃棄等により、旧端末 のソフトウェアトークンが使用できない場合は、お手数ですが、書面によるお手 続きにより、変更前のトークンを解除いたします(ご印鑑などお手続きに必要な 物をご案内いたしますので、お取引店舗にご連絡ください。お問い合わせ時間は 09:00 から 17:00 です)。

その後、新端末にインストールしたソフトウェアトークンを登録願います。

### <<u>旧端末のソフトウェアトークンが使用できる場合</u>>

次のいずれかの変更方法により、新しい端末にてワンタイムパスワードをご 利用ください。

#### 【ソフトウェアトークン変更方法1(利用停止と登録)】

<u>※停止後、登録までの間はワンタイムパスワードを使用しない方式と</u> なりますので、お早めに登録をお願いします。

- 1. 前述の「ワンタイムパスワードを利用停止する場合」の手順により、旧端末 のソフトウェアトークンの利用を停止します。
- 2. 新しい端末のソフトウェアトークンを登録します。
- 【ソフトウェアトークン変更方法2(ソフトウェアトークンの入れ替え)】 ※新旧ソフトウェアトークンを同時に表示できる場合は、次の手順で 変更できます。
- 1. 新しい端末にて、トークンをダウンロードします。
- IBログイン画面下部より、「ワンタイムパスワード利用登録はこちら」を クリックします。
- お客さまの「契約者ID」と「ログインパスワード」を入力し、「次へ」ボ タンを押します。
- 4. 旧トークン(現在ご利用中のトークン)の「ワンタイムパスワード」を入 力する欄が出てきますので、ワンタイムパスワードを入力し、「次へ」ボタ ンを押します。
- 5. 新しいトークンの「トークン I D」「ワンタイムパスワード」を入力する欄 が出てきますので、それぞれ入力し、「登録」ボタンを押します。

※登録完了しましたら、旧端末のソフトウェアトークンをアンインス トールしてもかまいません。

# ソフトウェアトークンを紛失・盗難した場合

ソフトウェアトークンを紛失・盗難した場合は、キャッシュカードの紛失等と 同様に、ただちに当金庫までご連絡ください。